## KLASIFIKACIJA TAČAKA

Prvo je potrebno sve tačke prebaciti u klasu Default jer nismo sigurni da li smo na vežbama kad smo testirali klasifikacijusve dobro klasifikovali.

To se radi na ovaj način: Classify→Routine→By class

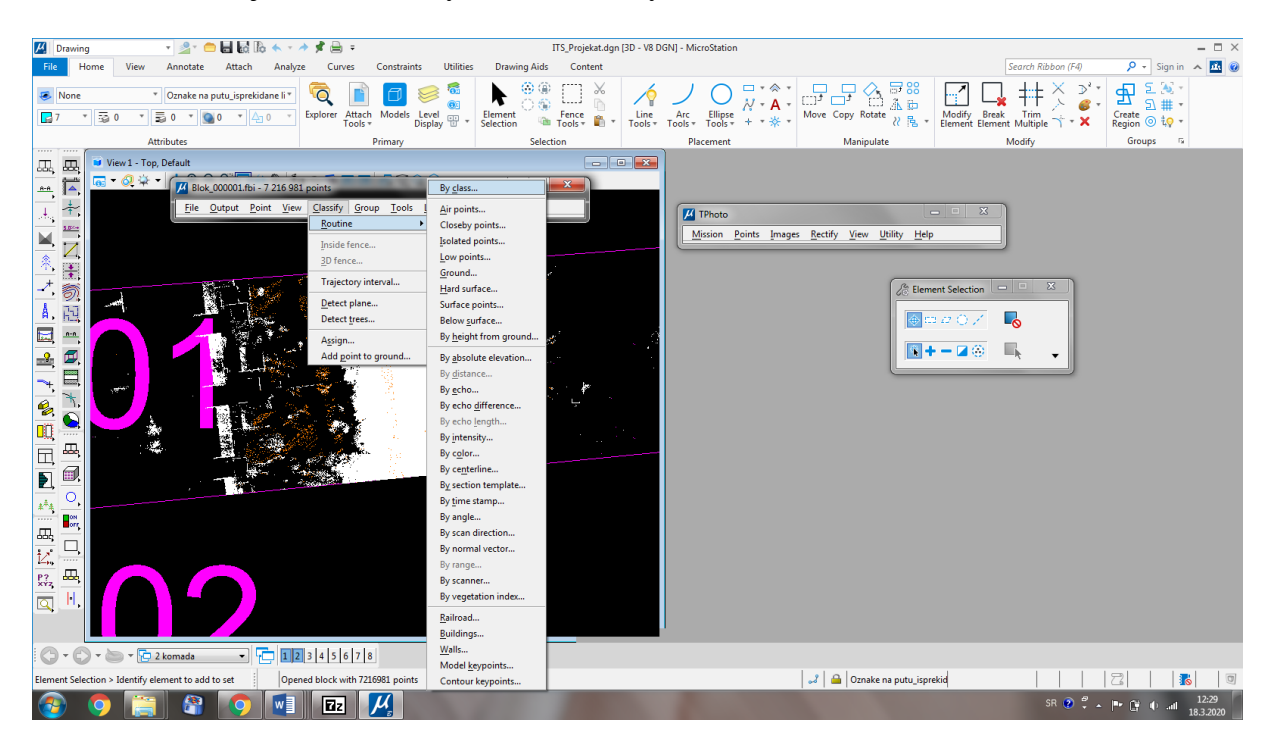

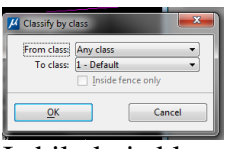

Iz bilo koje klase u klasu default. Radi se svaki blok posebno. Kad smo to uradili sledimo ova uputstva:

Se postiže opcijom *Tools – Macro* (Slika 3.9.). Otvara se prozor *Macro* (Slika 3.10.) u kome je potrebno učitati makro fajl sa rutinama za klasifikaciju (*Ground.mac*) opcijom *File - Open*.

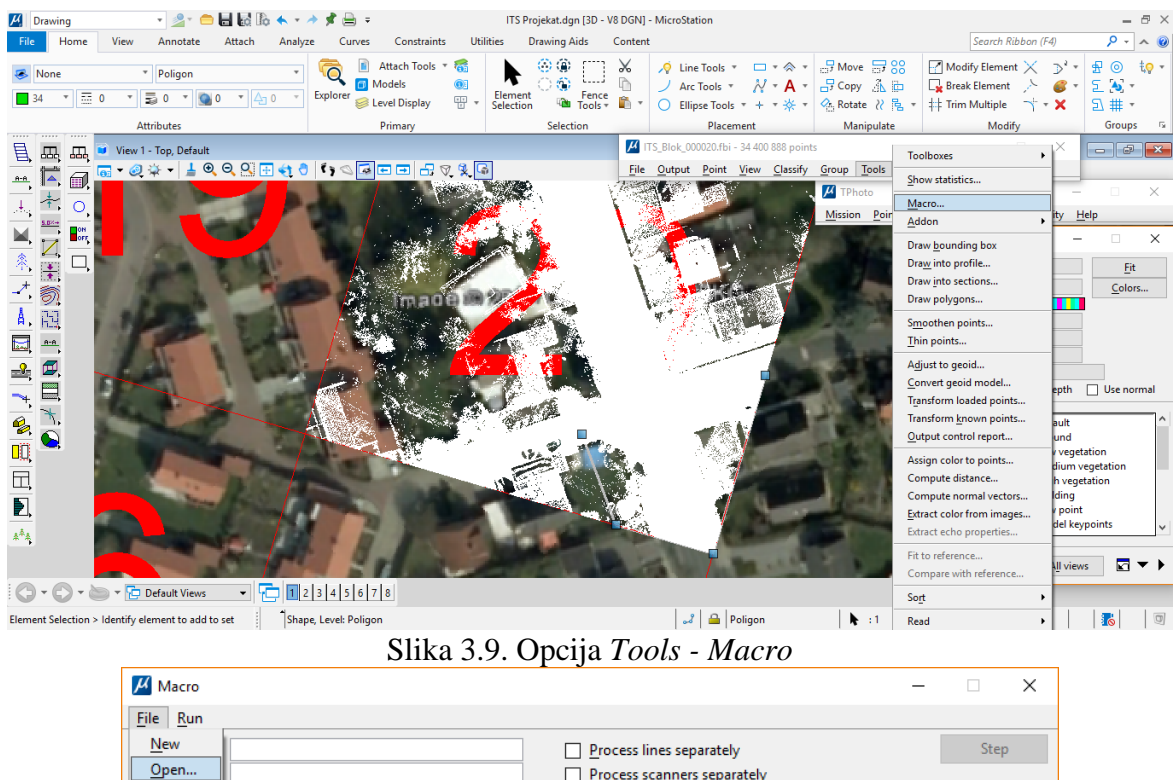

|                                | Process lines separately Process scanners separately | Step                                    |
|--------------------------------|------------------------------------------------------|-----------------------------------------|
| <u>Save</u><br>Save <u>A</u> s |                                                      | <u>A</u> dd<br>Insert<br>Edit<br>Delete |
|                                |                                                      | <u>M</u> ove up<br>Mo <u>v</u> e down   |

Slika 3.10. Prozor Macro i otvaranje fajla sa ekstenzijom .mac

U prozoru *Macro* će se sada pronaći lista svih rutina klasifikacije koje su sadržane u tom fajlu. Čekiranjem opcije za klasifikaciju tačaka terena i opcijom *Edit* (Slika 3.11.) mogu se videti i promeniti parametri algoritma klasifikacije.

| 📕 Macro - Ground.mac                                                                                                    |                             | _ |                  | ×      |
|----------------------------------------------------------------------------------------------------|-----------------------------|---|------------------|--------|
| <u>F</u> ile <u>R</u> un                                                                                                   |                             |   |                  |        |
| Description:                                                                                                    | Process lines separately    |   | Step             |        |
| Author:                                                                                                    | Process scanners separately |   | Slave can no     | ot run |
| FnScanClassifyIsolated("1",7,1,"1",3.00,1)<br>FnScanClassifyLow(1,7,20,0.05,2.00,1)                                        |                             | ^ | <u>A</u> dd      |        |
| FnScanClassifyLow(1,7,1,0.05,1.00,1)                                                                                       |                             |   | Insert           |        |
| FnScanClassifyGround("1",2,"2",1,30.0,88.00,10.00,1.00,-1,5.0,0,2.<br>FnScanClassifyHard("1",2,0.050,20.00,5.0,0.05,4.0,1) | 0,1)                        |   | <u>E</u> dit     |        |
|                                                                                                    |                             |   | <u>D</u> elete   |        |
|                                                                                                    |                             |   | <u>M</u> ove u   | p      |
|                                                                                                    |                             | ¥ | Mo <u>v</u> e do | wn     |

Slika 3.11. Lista makroa i opcija Edit

Otvoriće se prozor *Macro step* (Slika 3.12.) gde se vidi da se izvršava klasifikacija tačaka koje pripadaju terenu.

| 🖊 Macro step                       |                           | ×      |
|------------------------------------|---------------------------|--------|
| <u>Action:</u><br><u>R</u> outine: | Classify points<br>Ground | •      |
| <u>0</u> K                         |                           | Cancel |

Slika 3.12. Macro step prozor

Klikom na OK otvara se prozor *Classsify ground* gde se vidi da se klasifikacija vrši iz klase *Default* u klasu *Ground*. Opcija *Max building size* podrazumeva maksimalnu veličinu zgrade kao definiciju poligona unutar koga se mora naći bar jedna tačka da pripada *ground* klasi. *Terrain angle* jeste ugao terena. *Iteration angle* i *itetaration distance* su ugao i prečnik pod kojim softver u jednoj tački posmatra ostale tačke i definiše deo prostora u kojem se tačka mora naći da bi bila prihvaćena kao tačka terena.

| 📕 Classify ground             |                |                  | $\times$ |
|-------------------------------|----------------|------------------|----------|
| Classes                       |                |                  |          |
| From class:                   | 1 - Default    | -                | >>       |
| To class:                     | 2 - Ground     | -                |          |
| Current ground:               | 2 - Ground     | -                | >>       |
|                               | ✓ Inside fen   | ce only          |          |
| Initial points                |                |                  |          |
| Select:                       | Aerial low + ( | Ground points    |          |
| <u>M</u> ax building size:    | 30.0           | m                |          |
| Classification maximur        | ns             |                  |          |
| Terrain angle:                | 88.00          | degrees          |          |
| Iteration angle:              | 10             | degrees to plane |          |
| Iteration distance:           | 1.00           | m to plane       |          |
| Classification options        |                |                  |          |
| ✓ <u>R</u> educe iteration an | gle when       |                  |          |
| <u>E</u> dge length <         | 5.0            | m                |          |
| Stop triangulation v          | when           |                  |          |
| <u>E</u> dge length <         | 2.00           | m                |          |
| <u>о</u> к                    |                | Cancel           |          |

Slika 3.13. *Classify ground* prozor

Ukoliko je bilo nekih promena u parametrima klasifikacije, opcijom File - Save potrebno je sačuvati ih (Slika 3.14.). Opcijom Run - On loaded points pokreće se sama klasifikacija tačaka unutar poligona (Slika 3.15.).

| Macro - Ground.mac                                                    | - 🗆 X              |
|-----------------------------------------------------------------------|--------------------|
| File Run                                                              |                    |
| New Process lines separately                                          | Step               |
| Open Process scanners separately                                      | Slave can not run  |
| Save                                                                  |                    |
| Save As ylsolated("1",7,1,"1",3.00,1)                                 | <u>A</u> dd        |
| рттэсанстазэлуLow(1,7,20,0.05,2.00,1)                                 |                    |
| FnScanClassifyLow(1,7,1,0.05,1.00,1)                                  | Insert             |
| FnScanClassifyGround("1",2,"2",1,30.0,88.00,4.00,1.00,-1,5.0,0,2.0,1) | <u>E</u> dit       |
| This can classify hard ( 1 , 2, 0.030, 2000, 3.0, 0.03, 4.0, 1)       |                    |
|                                                                       | <u>D</u> elete     |
|                                                                       |                    |
|                                                                       | <u>M</u> ove up    |
|                                                                       | Mo <u>v</u> e down |

Slika 3.14. Opcija File – Save

| 📕 Macro - Ground.mac                                                  | -   |                 | $\times$ |
|-----------------------------------------------------------------------|-----|-----------------|----------|
| <u>File</u> <u>R</u> un                                               |     |                 |          |
| Des On loaded points Process lines separately                         |     | Step            | )        |
| On selected files Process scanners separately                         | S   | lave can r      | not run  |
| FnScanClassifyIsolated("1",7,1,"1",3.00,1)                            | ] [ | <u>A</u> dd.    |          |
| FnScanClassifyLow(1,7,20,0.05,2.00,1)                                 |     |                 |          |
| FnScanClassifyLow(1,7,1,0.05,1.00,1)                                  |     | Insert          |          |
| EnScanClassifyGround("1" 2 "2" 1 30.0 88.00 4.00 1.00 -1 5.0 0 2.0 1) |     |                 |          |
| FnScanClassifyHard("1",2,0.050,20.00,5.0,0.05,4.0,1)                  | 1   | <u>E</u> dit.   | •        |
|                                                                       |     | <u>D</u> elet   | e        |
|                                                                       |     |                 |          |
|                                                                       | [   | Move            | up       |
|                                                                       |     | Mo <u>v</u> e d | own      |

Slika 3.15. Opcija Run – On loaded points

Nakon izvršene klasifikacije otvoriće se prozor *Macro execution* kao na Slici 3.16. Klasifikovane tačke terena su prikazane na Slici 3.17. narandžastom bojom. Ukoliko se uključi prikaz samo klasifikovanih tačaka terena, dobija se Slika 3.18.

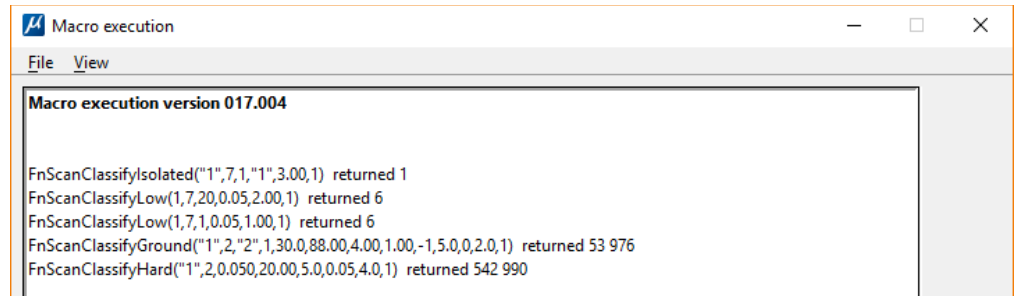

Slika 3.16. Prozor Macro execution

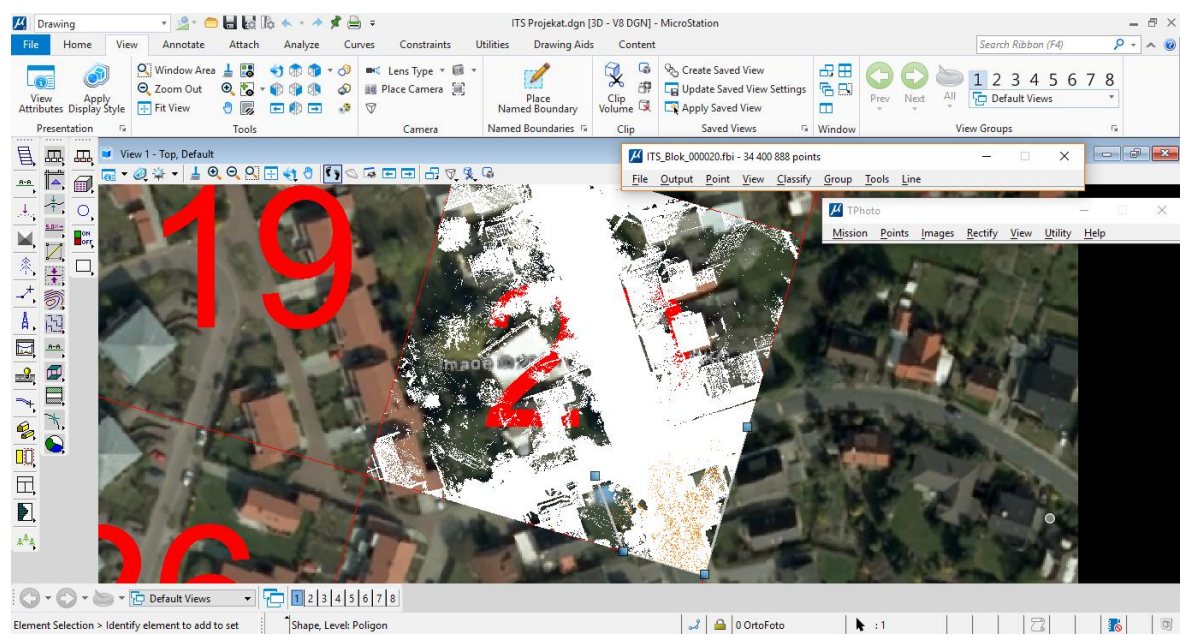

Slika 3.17. Klasifikovane tačke terena

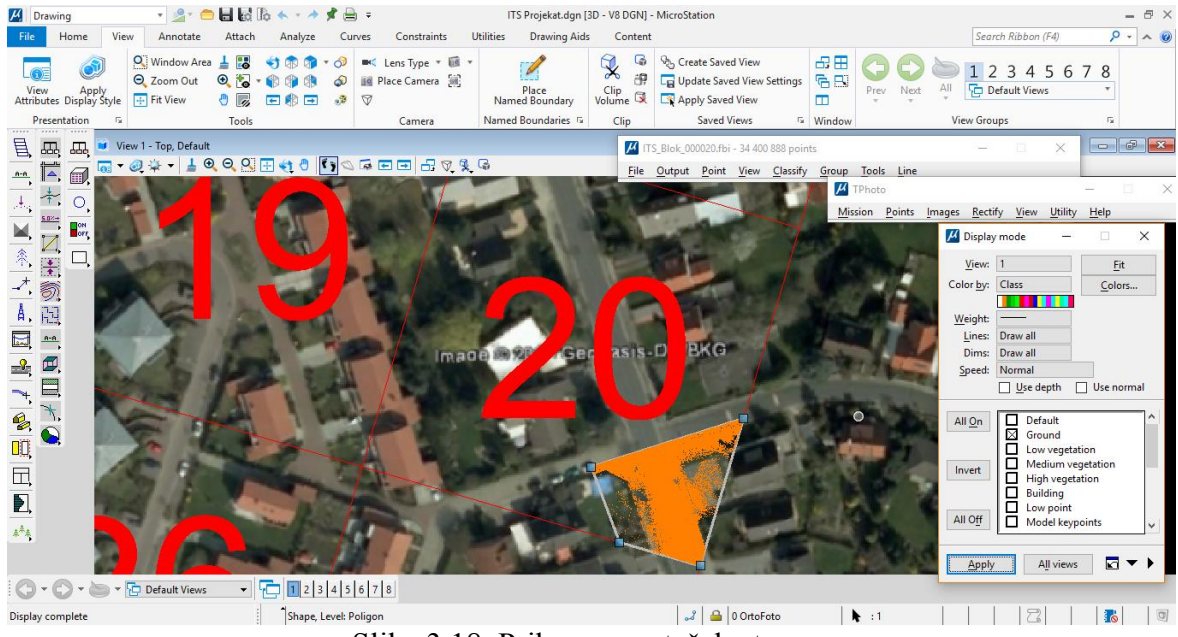

Slika 3.18. Prikaz samo tačaka terena